## How toAdding team members in the Team section inGUIDESour Investment Management System (IMS)

### Adding Individuals with the role Key researcher, Key individual and/or Placement

Assign a role to each team member. Choose from:

- > Key researcher
- > Key individual
- > Placement> Other.

At least **one** team member must be assigned to the **role of Key researcher**.

If applying for a *Placement* scheme, at **least one** team member must be assigned to the **role of Placement**.

Assign the **Other** role to team members if a CV and/or ORCID registration is not appropriate or required.

Enter each team member into the **Team** section individually.

#### In the **Team > Project team** section:

- 1. Click +Add person.
- 2. Select their role in the drop-down box.
- 3. Enter their email address.
- 4. Select the email address in the dropdown.
- 5. Click either:
  - Invite person to join team (displays if they exist in IMS) OR
  - > Add person to team (displays if they are new to IMS).

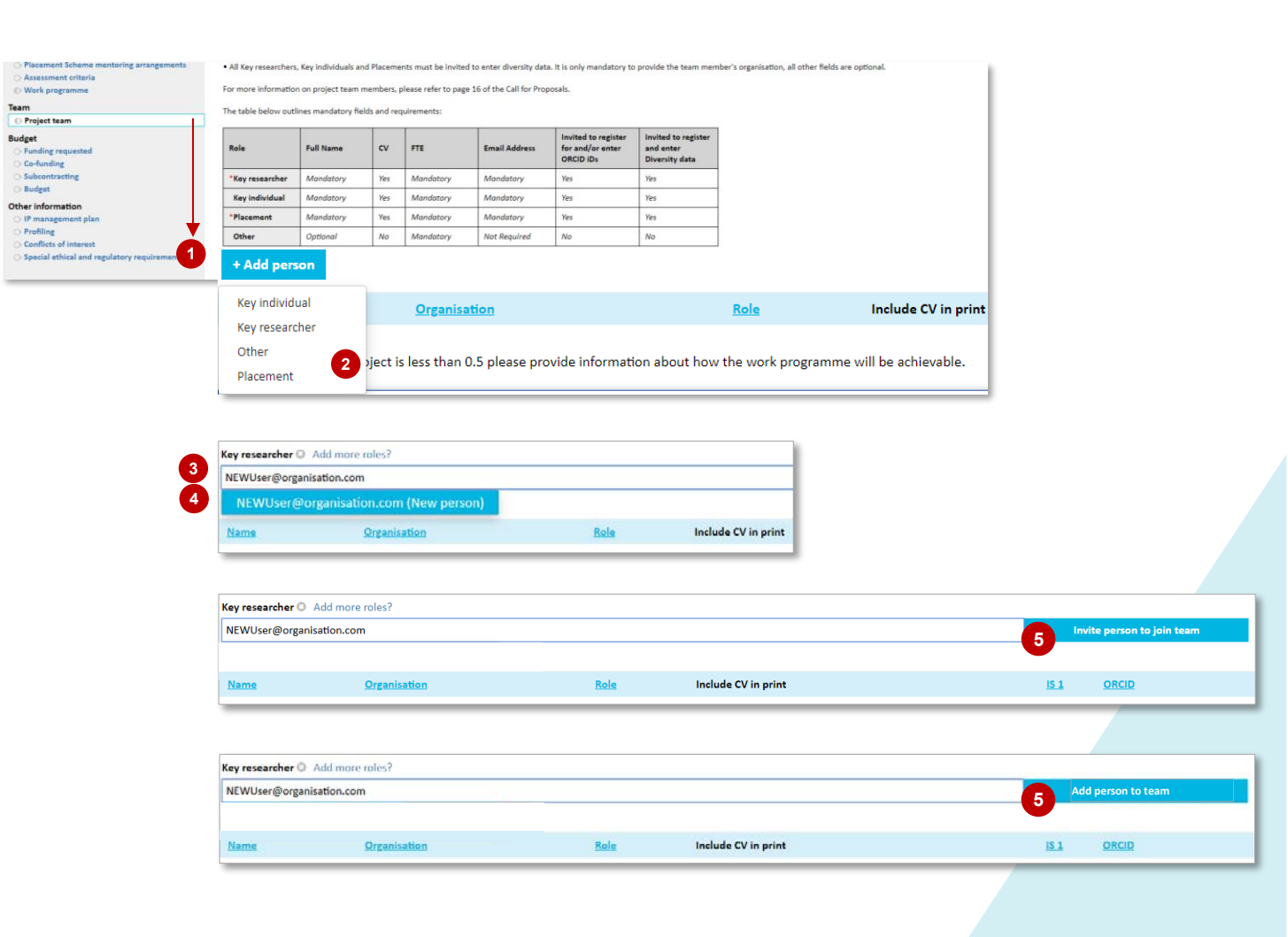

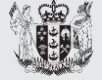

Ministry of Business, Innovation & Employment HĪKINA WHAKATUTUKI Have a question? We are here to help.

Visit: https://www.mbie.govt.nz/vmcf

Subscribe to MBIE alerts and receive updates: http://www.mbie.govt.nz/info-services/science-innovation/subscribe Email us: VMCF@mbie.govt.nz

Call us: 0800 693 778 Monday to Friday 8:30am to 4:30pm

202

Organisatio

Invited date

## Adding team members in the Team section in How to **GUIDES** our Investment Management System (IMS)

Role

Role(s)

Year

## Adding Individuals with the role Key researcher, Key individual and/or Placement

+ Add persor

Pending invitations:

Name

Email

If you clicked Invite person to join team 6. complete the following. If you clicked Add person to team go to step 7.

- 6.1. Click Add next to their name.
- 6.2. Enter their first name, last name and click Create.

A system generated email will automatically be sent to the team member inviting them to register:

> for IMS, and

Click their name.

7.

> their diversity information.

Team members do not have to accept their diversity or IMS registration invitations for you to submit your funding application. Their acceptance will not affect the assessment of your application.

NEWUser@organisation.com 24 September 2019 Key researcher If the total FTE of the project is less than 0.5 please provide information about how the work programme will be achievable. Pending invitations Email Invited date Role(s) Year NEWUser@organisation.com 24 September 2019 Create Key researcher Enter First Name 1 Enter Last Nam + Add perso Name Organisatio Role Include CV in print IS 1 ORCID New User Key researcher 0.00 Not invited

Include CV in print

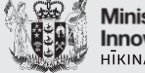

Ministry of Business, Innovation & Employment ΙΙΚΙΝΑ WHAKATUTUK

#### Have a question? We are here to help.

Visit: https://www.mbie.govt.nz/vmcf Subscribe to MBIE alerts and receive updates: http://www.mbie.govt.nz/info-services/science-innovation/subscribe Email us: VMCF@mbie.govt.nz Call us: 0800 693 778 Monday to Friday 8:30am to 4:30pm

IS 1

ORCID

2021

## How toAdding team members in the Team section inGUIDESour Investment Management System (IMS)

### Adding Individuals with the role Key researcher, Key individual and/or Placement

8. Click **Person's details**. A **Person lookup** screen displays.

- 9. Complete the **Person lookup** screen with their details.
- 10. Under Organisation, click the Lookup button. An Organisation lookup screen displays.
- 11. Enter their organisation and click Search.
- 12. Scroll through the list of search results. If their organisation is:
  - 12.1. in the list, click the adjacent **Use** button. You will return to the **Person lookup** screen.
  - 12.2. not in the list, click Add. A secondary Organisation lookup screen displays. Enter the details of their organisation. When complete click Save & Use and you will return to the Person lookup screen.
- 13. Check all details on the **Person lookup** screen.
- 14. When complete, click **Save** to return to the **Team member** section.

| + Add person                                                  |                                                                 |                                                              |                                            |                                         |                         |                 |                  |       |
|---------------------------------------------------------------|-----------------------------------------------------------------|--------------------------------------------------------------|--------------------------------------------|-----------------------------------------|-------------------------|-----------------|------------------|-------|
| Name                                                          | <b>Organisation</b>                                             | Role                                                         | Include CV in print                        | <u>IS 1</u>                             | ORCID                   |                 |                  |       |
| New User                                                      |                                                                 | Key researcher                                               |                                            | 0.00                                    | Not invited             | Delete          | $\Delta \nabla$  |       |
| Person *                                                      |                                                                 |                                                              |                                            |                                         |                         |                 |                  |       |
| New                                                           | User                                                            |                                                              | Key researche                              | er                                      | 8 Perso                 | on's details    |                  |       |
| First name                                                    | Last name                                                       | Organisation                                                 | Role(s)                                    |                                         |                         |                 |                  |       |
| erson lookup                                                  |                                                                 |                                                              | 8                                          |                                         |                         |                 |                  |       |
| Add/update person records                                     |                                                                 |                                                              | IBCID Integration                          |                                         |                         |                 |                  |       |
| Please add/update the person'<br>an add them to another organ | s details below. You cannot al<br>isation as a new person recor | ter an existing person's organisation. Ye<br>d if necessary. | bu bit bit bit bit bit bit bit bit bit bit |                                         |                         | Organisation    | n lookup         |       |
| itle: •                                                       | First name: *                                                   | Last name: *                                                 |                                            |                                         |                         | Organisation de | etails           |       |
| Dr 🔻                                                          | New                                                             | User                                                         | Organisation lookup                        |                                         |                         | nt Organisation | NEW Organisation |       |
| losition                                                      | Department:                                                     | Oreid ID:                                                    | Enter an organisation name and city(       | optional) to search for. You r          | nav enter both part and | name: *         |                  |       |
| osition.                                                      |                                                                 | ordario.                                                     | multiple keywords.                         | , , , , , , , , , , , , , , , , , , , , |                         | Organisation    | Please select    |       |
| Contact phone:                                                | Mobile phone:                                                   | Contact fax:                                                 | Organisation name: Organisat               | tion                                    | 2                       | type:           |                  |       |
|                                                               |                                                                 |                                                              |                                            |                                         |                         | Telephone:      |                  |       |
|                                                               |                                                                 |                                                              | City:                                      |                                         |                         | Address details |                  |       |
| Contact email:                                                | Website url:                                                    | Expertise:                                                   |                                            |                                         | Paret Recet             | Line1:          |                  |       |
| NEWUser@organisation.com                                      |                                                                 |                                                              |                                            |                                         | carcin neset            |                 |                  |       |
| Postal address:                                               | Physical address:                                               |                                                              |                                            |                                         | Ad                      | Line2:          |                  |       |
|                                                               |                                                                 |                                                              | Organisations already in your applicati    | ion                                     | · -                     | Line3:          |                  |       |
| 1.                                                            |                                                                 |                                                              | Organisation                               | City                                    |                         |                 |                  |       |
| Qualifications:                                               | -                                                               |                                                              | Australian Nuclear Science and Techn       | 10logy Organis: Sydney                  | Use Edit 12.1           | Suburb:         |                  |       |
|                                                               |                                                                 |                                                              | Joe Bloggs Organisation                    |                                         | Use Edit                | City:           |                  |       |
| Resident status:                                              | Scopus ID:                                                      |                                                              | SKA (Square Kilometre Array) Organis       | sation                                  | Use Edit                | State:          |                  |       |
| Please select ¥                                               |                                                                 |                                                              | The SKA Organisation                       |                                         | Use Edit                | Country:        | Please select    |       |
| Organisation: *                                               |                                                                 |                                                              | Total Healthcare Organization              |                                         | lise Fdit               | Postcode:       |                  |       |
| Lookup 10                                                     |                                                                 |                                                              |                                            |                                         |                         | GST number:     |                  |       |
|                                                               |                                                                 |                                                              | Viewing 1 to 5 of 5 entries                |                                         |                         |                 | ·                | _     |
| Cancel Save                                                   |                                                                 |                                                              | << first < prev next > last >>             |                                         |                         |                 | Save             | à Use |

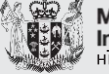

#### Have a question? We are here to help.

Visit: https://www.mbie.govt.nz/vmcf

Subscribe to MBIE alerts and receive updates: http://www.mbie.govt.nz/info-services/science-innovation/subscribe Email us: VMCF@mbie.govt.nz

Call us: 0800 693 778 Monday to Friday 8:30am to 4:30pm

202

October

# How toAdding team members in the Team section inGUIDESour Investment Management System (IMS)

## Adding Individuals with the role Key researcher, Key individual and/or Placement

#### 15. Click Invite for ORCID integration.

Team members do not have to accept their their ORCID registration invitations for you to submit your funding application. Their acceptance will not affect the assessment of your application.

- 16. Click **Choose** file, locate and upload their CV.
- 17. In the **FTE Proportion** field, overtype the default with their FTE.
- 18. When complete, click Save.
- Repeat for all other team members in the role of Key researcher, Key individual and Placement following the on-screen prompts.

| ame                   | <b>Organisation</b> | Role               | Include CV in print          | <u>IS 1</u>    | ORCID       |                  |        |
|-----------------------|---------------------|--------------------|------------------------------|----------------|-------------|------------------|--------|
| ew User               |                     | Key researcher     |                              | 0.00           | Not invited |                  | Delete |
| erson *               |                     |                    |                              |                |             |                  |        |
| New                   | User                |                    |                              | Key researcher | •           | Person's details |        |
| First name            | Last name           | Organisation       |                              | Role(s)        |             |                  |        |
|                       |                     |                    |                              |                |             |                  |        |
| ontact email          | * NEW/Lea           | @organisation.com  | Invite for OBCID Integration |                |             |                  |        |
|                       | NEWOSE              | (eorganisation.com | Invite for Oncid Integration |                |             |                  |        |
|                       |                     |                    |                              |                |             |                  |        |
| Vs *                  |                     | Upload CV          |                              |                | Incl        | ude CV in print  |        |
| 16                    |                     | opicad of          |                              |                |             |                  |        |
| Choose File No        | o file chosen       |                    |                              |                |             |                  |        |
| TE contribution by In | npact Statement     |                    |                              |                |             |                  |        |
| Impact statement      |                     |                    |                              | FTE proportion |             |                  |        |
| IS 1                  | IS                  |                    |                              | <b>U</b>       |             |                  | 0      |
|                       |                     | Total              |                              |                |             |                  |        |
|                       |                     | Iotal              | •                            |                |             |                  | 0      |

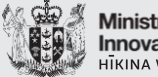

Ministry of Business, Innovation & Employment HĪKINA WHAKATUTUKI

#### Have a question? We are here to help.

Visit: https://www.mbie.govt.nz/vmcf

Subscribe to MBIE alerts and receive updates: http://www.mbie.govt.nz/info-services/science-innovation/subscribe Email us: VMCF@mbie.govt.nz

Call us: 0800 693 778 Monday to Friday 8:30am to 4:30pm

202

October

Te Pūnaha Hihiko: The Vision Mātauranga Capability Fund

# How toAdding team members in the Team section inGUIDESMBIE's Investment Management System (IMS)

## Adding Individuals with the role Other

Assign the **Other** role to team members if a CV and/or ORCID registration is not appropriate or required.

Enter each team member into the **Team** section individually.

### In the Team > Project team section:

- 1. Click +Add person.
- 2. Select **Other** in the drop-down box.
- 3. Enter their email address.
- 4. Select the email address in the dropdown.
- 5. Enter their organisation.
- 6. Select their organisation from the drop down.
- 7. Click Add person to team.
- 8. Enter their details. When complete click **Save**.
- 9. Repeat for all other team members in the role of Other following the on-screen prompts.

|                                        |                                    |                        | Tatal                 |                         |                |                    |        |
|----------------------------------------|------------------------------------|------------------------|-----------------------|-------------------------|----------------|--------------------|--------|
| IS 1                                   | 15                                 |                        | -                     |                         | 8              |                    | 0      |
| TE contribution by<br>Impact statement | Impact Statement                   |                        |                       |                         | FTE proportion |                    |        |
| Contact email                          | 8                                  |                        |                       |                         |                |                    |        |
| First name                             | Last name                          | Organisati             | on                    | Role(s)                 |                |                    |        |
| NEW                                    | User                               | NEWUser                | s Organisation        | Other                   |                | 8 Person's details |        |
| erson *                                |                                    |                        |                       |                         |                |                    |        |
| NEW User                               | NEWUsers Organisation              | c                      | ther                  |                         | 0.00           | Not invited        | Delete |
| NEW User                               | NEWUsers Organisation              | к                      | ey individual         | ×                       | 0.50           | Invitation sent    | Delete |
| Name                                   | Organisation                       | B                      | ole                   | Include CV in print     | <u>15.1</u>    | ORCID              |        |
| + Add person                           |                                    |                        |                       |                         |                |                    |        |
| Name                                   | <u>Organisation</u>                | <u>Role</u>            | NEWUsers Organisat    | ion (UsersOrganisation) | ORCID          |                    |        |
| NEWUser@organisatio                    | on.com                             |                        | NEWUsers Organisat    | ion                     |                | Add person to team |        |
| ther ③<br>earchingO                    |                                    |                        | Organisation          |                         |                | 7                  |        |
|                                        |                                    |                        |                       |                         |                |                    |        |
| Name                                   | Organisation                       | Role                   | Include CV in print   |                         |                |                    |        |
| NEWUser@organisatio                    | n.com                              |                        |                       |                         |                |                    |        |
| )ther 🕄                                |                                    |                        |                       |                         |                |                    |        |
| Placement                              |                                    |                        |                       |                         |                |                    |        |
| Other                                  | viect is less than 0.5 please prov | vide information about | how the work programm | e will be achievable.   |                |                    |        |
| Kev researcher                         | Add person to team                 |                        | Kole                  | Include CV in print     |                |                    |        |

Ministry of Business, Innovation & Employment Have a question? We are here to help.

Visit: https://www.mbie.govt.nz/vmcf

Subscribe to MBIE alerts and receive updates: http://www.mbie.govt.nz/info-services/science-innovation/subscribe Email us: VMCF@mbie.govt.nz

Call us: 0800 693 778 Monday to Friday 8:30am to 4:30pm

202

October